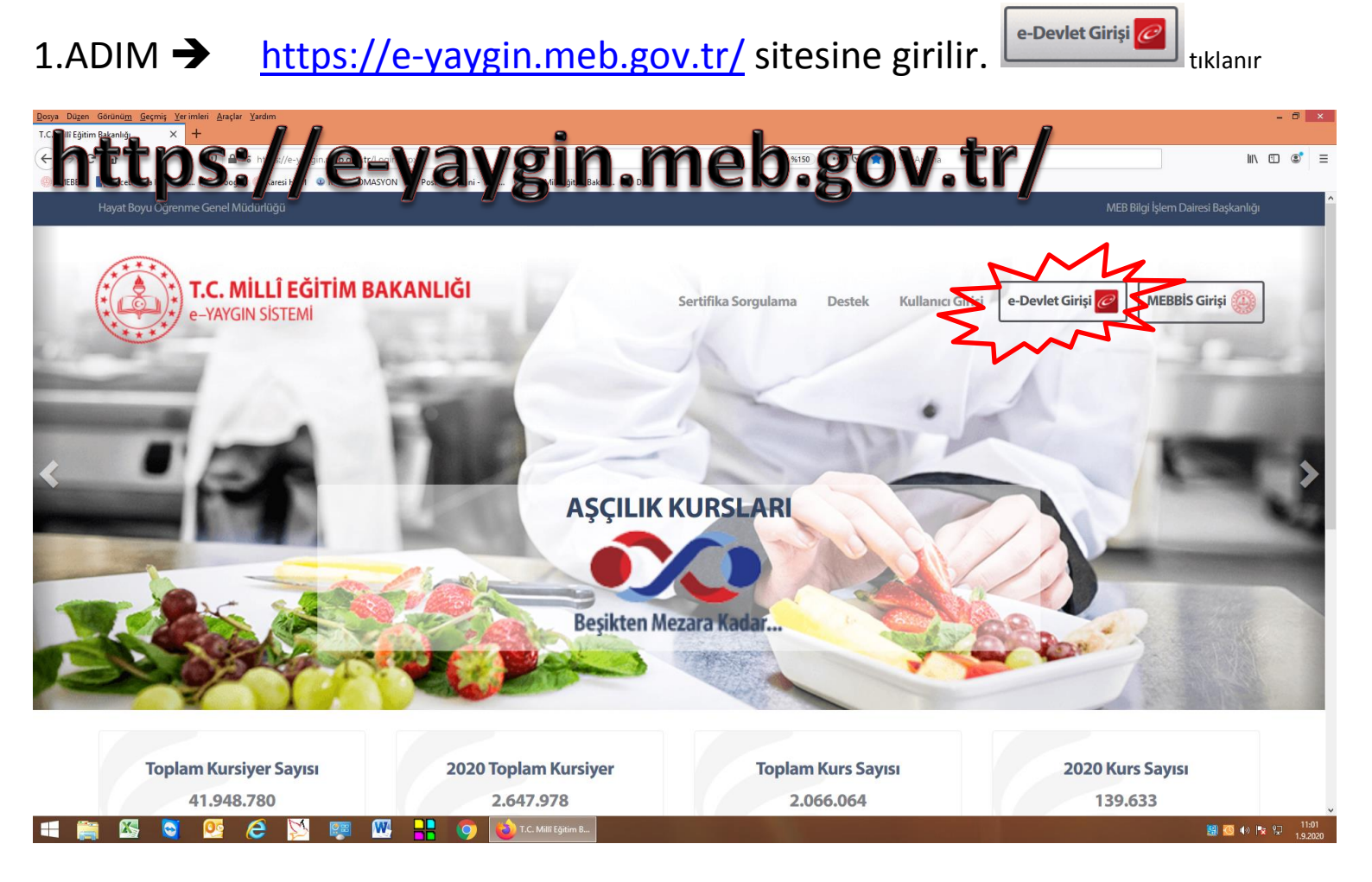

# 2.ADIM → e-devlet girişinden giriş yapılır.

| iş Yapılacak Uygulama                                                    | https://e-yaygin.met<br>Milli Eğitim Bakanlığ | o.gov.tr/eDevletGiris.asj<br>i e-Yaygin Projesi | рх                   | 🥟 e-yaygı              |
|--------------------------------------------------------------------------|-----------------------------------------------|-------------------------------------------------|----------------------|------------------------|
| 🖷 e-Devlet Şifresi                                                       | 📴 Mobil İmza                                  | 💰 e-İmza                                        | σα T.C. Kimlik Kartı | 📻 İnternet Bankacılığı |
| <ul> <li>B. e-Devlet Şifresi Nedir,</li> <li>* T.C. Kimlik No</li> </ul> | , Nasil Alınır?                               |                                                 | Sanal Klavye 🛷 Yaza  | rken Gizle             |
| * e-Devlet Şifresi                                                       |                                               |                                                 | Sanal Klavye 🔒 Şifre | mi Unuttum             |
|                                                                          |                                               |                                                 |                      |                        |

## 3.ADIM → sol bölümden

> Başvurular

tıklanır.

| ① T.C.Millî Eğitim Bakanlığı × e-         | -yaygin.meb.gov.tr/Main.aspx × +                                                                                                    |                                                                                           |                                                |                  |
|-------------------------------------------|----------------------------------------------------------------------------------------------------|-------------------------------------------------------------------------------------------|------------------------------------------------|------------------|
| $\leftrightarrow$ > C $$                  | 🛛 🖨 📽 https://e-yaygin.meb.gov.tr/Main.aspx                                                                                                    | 🕦 🗰 🐱 🏠 🔍 Arama                                                                           |                                                | III\ 🗊 📽 🗏       |
| 🛞 . MEBBİS 📑 Facebook'a Hoş Geldi         | G Google 🐵 Karesi HEM 🔹 MEB OTOMASYON 😕 PostaGüvercini - Topl 🖨 T.C. Millî Eğitim Bakan 🖨 DYS                                                                      |                                                                                           |                                                |                  |
| T.C. MILLI EĞİTİM BAH<br>e-Yaygın Sistemi | KANLIĞI BALIKESİR KARESİ Karesi Halk Eğitimi Merkezi Ve Akşam Sanat Oku                                                                                            | lu (757280)                                                                               |                                                | <b>]</b>         |
| Posvuruiar                                |                                                                                                    |                                                                                           | 🔍 Ara 🔒 Ana Sayfa                              | 🕑 Yardım 🕑 Çıkış |
| > Başvurular                              | Duyurular                                                                                                    |                                                                                           |                                                |                  |
|                                           | 2020-2021 Öğretim yılı Ücretli Usta Öğretici Başvuru<br>Başvurular / Usta Öğretici Başvurusu ekranı üzerind<br>Usta Öğretici Başvuru Onay ekranından yapılacaktır. | uları, 01 Eylül 2020 tarihinden itibaren e-`<br>en; başvuruların onay işlemleri ise kurum | Yaygın sistemi<br>yetkilileri tarafından Başvu | rular /          |
|                                           |                                                                                                    |                                                                                           |                                                |                  |
|                                           |                                                                                                    |                                                                                           |                                                |                  |
|                                           |                                                                                                    |                                                                                           |                                                |                  |
|                                           |                                                                                                    |                                                                                           |                                                |                  |

4.ADIM → sol bölümden

Usta Öğretici Başvurusu

tıklanır.

•

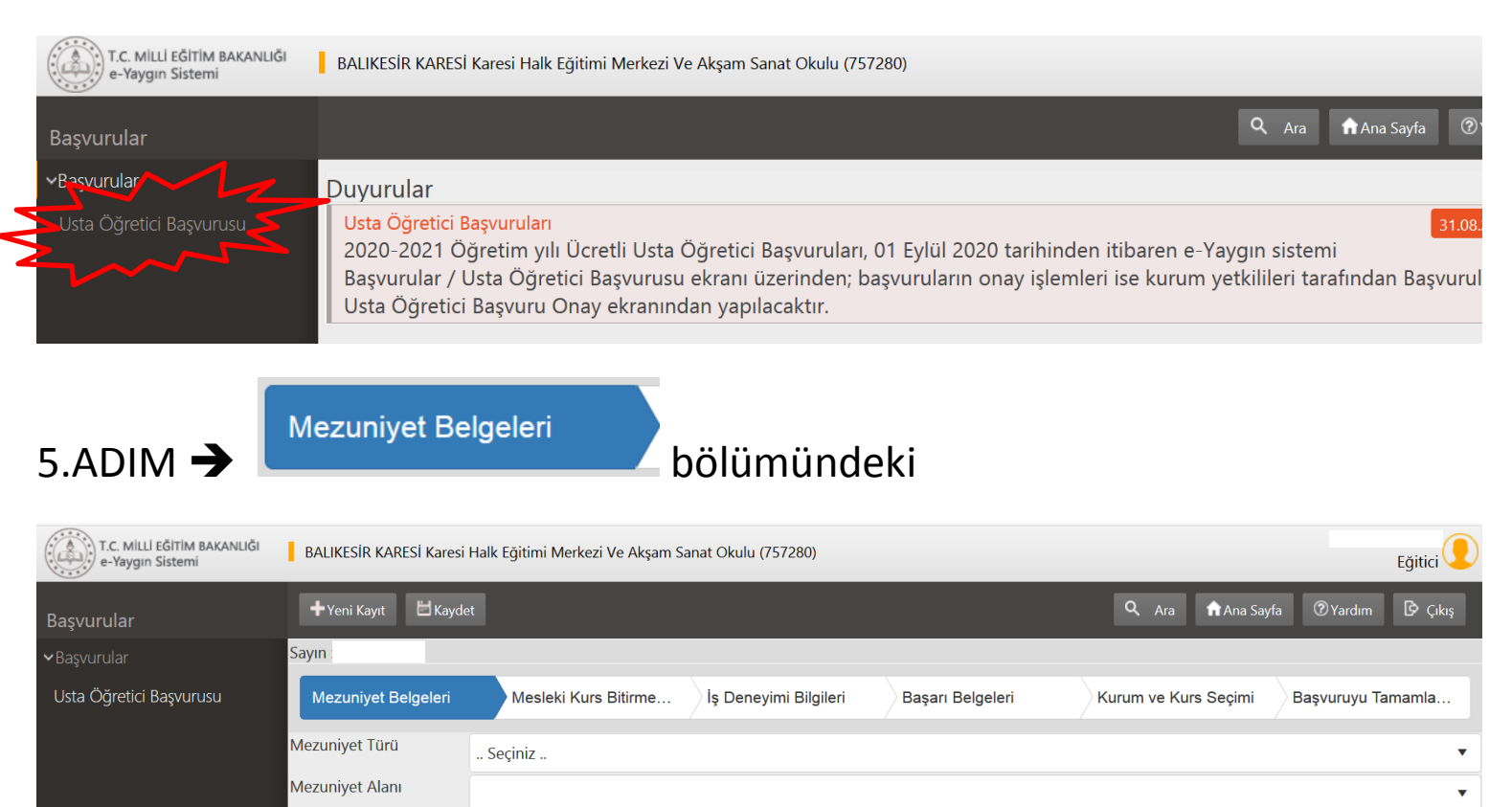

Mezuniyet Belgesi Yükle Dosya Seç Mezuniyet Türü Mezuniyet Alanı Mezuniyet Bölümü Gösterilecek kayıt bulunmamaktadır. Mezuniyet Türü, Mezuniyet Alanı, Mezuniyet Bölümü SEÇİLİR

tıklanarak Mezuniyet belgesi sisteme yüklenir.

🗄 Kaydet düğmesi tıklanır.

Mezunivet Bölümü

Dosya Seç

Sonra

Mesleki Kurs Bitirme Belgeleri

### bölümündeki

| T.C. MILLI EĞITİM BAKANLIĞI<br>e-Yaygın Sistemi | BALIKESİR KARESİ Karesi Halk Eğitimi Merkezi Ve Akşam Sanat Okulu (757280) |             |                       |                  |                      |                                       |  |  |  |
|-------------------------------------------------|----------------------------------------------------------------------------|-------------|-----------------------|------------------|----------------------|---------------------------------------|--|--|--|
| Başvurular                                      | +Yeni Kayıt ⊟Kaydet 🔍 Ara 📦 Ana Sayfa 🔞                                    |             |                       |                  |                      |                                       |  |  |  |
| <b>∨</b> Başvurular                             | Sayın :                                                                    |             |                       |                  |                      |                                       |  |  |  |
| Usta Öğretici Başvurusu                         | Mezuniyet Belgeleri Mesleki Kurs Bitirme Belgeleri                         |             | İş Deneyimi Bilgileri | Başarı Belgeleri | Kurum ve Kurs Seçimi | Başvuruyu Tamamlayın                  |  |  |  |
|                                                 | Belge Türü                                                                 | Seçiniz     |                       |                  |                      | · · · · · · · · · · · · · · · · · · · |  |  |  |
|                                                 | Belge Alanı                                                                |             |                       |                  |                      | •                                     |  |  |  |
|                                                 | Belge Bölümü                                                               |             |                       |                  |                      | •                                     |  |  |  |
|                                                 | Belge Örneği Yükle                                                         | Dosya Seç   |                       |                  |                      |                                       |  |  |  |
|                                                 | Belge Türü                                                                 | Belge Alanı |                       | Belge Bölümü     |                      |                                       |  |  |  |
|                                                 | Gösterilecek kayıt bulunmamakta                                            | ıdır.       |                       |                  |                      |                                       |  |  |  |

Belge Türü, Belge Alanı, Belge Bölümü SEÇİLİR

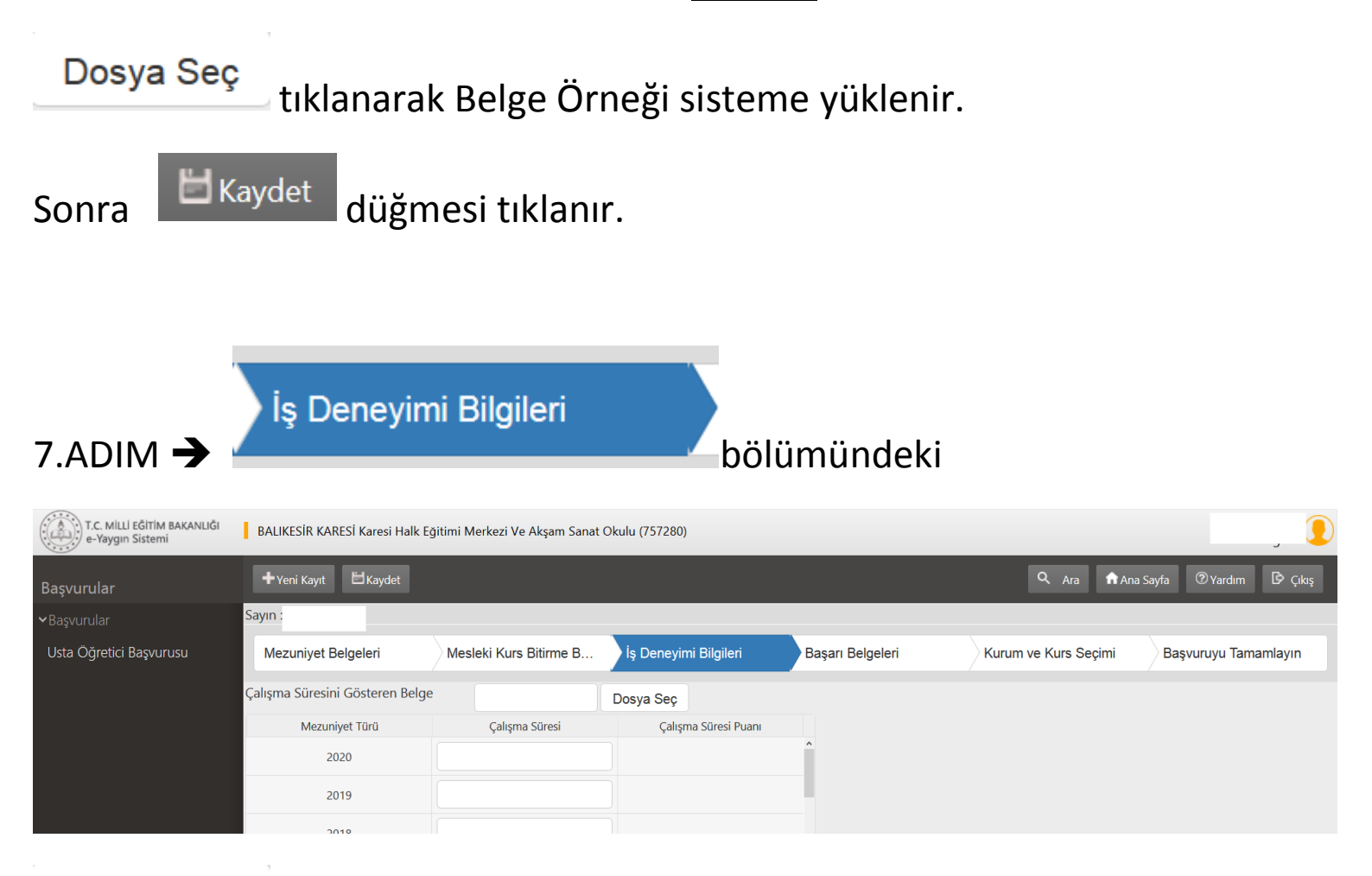

Dosya Seç

6.ADIM

🗕 tıklanarak Çalışma Süresini Gösteren Belge sisteme yüklenir.

Devamında yıllara göre ilgili bölümler doldurulur.

Sonra HKaydet düğmesi tıklanır.

Başarı Belgeleri bölümündeki 8.ADIM T.C. MİLLİ EĞİTİM BAKANLIĞI e-Yaygın Sistemi BALIKESİR KARESİ Karesi Halk Eğitimi Merkezi Ve Akşam Sanat Okulu (757280) 🔍 Ara 🏦 Ana Sayfa 🕑 Çıkış 🕂 Yeni Kayıt Sayın Mesleki Kurs Bitirme B... İş Deneyimi Bilgileri Başarı Belgeleri Kurum ve Kurs Seçimi Mezuniyet Belgeleri Başvuruyu Tamamlayın Basarı Belgesi Belge Yükle Dosya Sec Üstün Başarı Belgesi Belge Yükle Dosya Seç Resmi Ulusal Yarışma İlk Üç Derece Belge Yükle Dosya Seç Uluslararası Yarışmada İlk Üç Derece Belge Yükle Dosya Seç Usta Öğreticilik Belgesi Belge Yükle Dosva Sec  $\Box$ Antrenörlük Belgesi Belge Yükle Dosya Seç  $\square$ İcazet Belgesi Belge Yükle Dosya Seç Diğer Belgeler Belge Yükle Dosva Sec Dosya Seç tıklanarak ilgili Belgeler sisteme yüklenir. 🔳 Kaydet düğmesi tıklanır. Sonra Kurum ve Kurs Seçimi bölümündeki 9.ADIM T.C. MILLI EĞITIM BAKANLIĞI e-Yaygın Sistemi BALIKESİR KARESİ Karesi Halk Eğitimi Merkezi Ve Akşam Sanat Okulu (757280) 🕂 Yeni Kayıt 🔍 Ara 🖬 Ana Sayfa 🕑 Çıkı Sayın Kurum ve Kurs Seçimi Mezuniyet Belgeleri Mesleki Kurs Bitirme B... İş Deneyimi Bilgileri Basarı Belgeleri Başvuruyu Tamamlayır 1. Eğitici Olarak Görev Almak İstediğiniz Kursları Seçiniz 2. Eğitici Olarak Görev Almak İstediğiniz Kurumu Seçiniz Kurs Kurs Kurs Adı : -- Seçiniz --Alanı Adı İl/ilçe : -- Seçiniz --• Kurs Id Kurs Adı Süre(Saat) Kurum

24 Kursu Se

120

160 Kursu Se

320 Kursu Se

42

320

120 Kursu Seç

No Başvuru Yapılan Kurum

Gösterilecek kayıt bulunmamaktadır.

•

Başvurduğunuz Kurslar ve Kurumlar Listesi

Başvuru Yapılan Kurs

Eğitici Olarak Görev Almak İstediğiniz Kursları seçin.

7 8 9 10

4 5 6

136007300 AB Hibe Fonlarına Yönelik Proje Döngüsü Yönetimi

164012400 Abazaca A1 Seviye

164012501 Abazaca A2 Seviye

164012600 Abazaca B1 Sevive

1 2 3

167002301 Açık Alan Satıcıları Eğitimi

104007900 Acık Tohumlu Bitkilerin Yetiştiriciliği

160002300 Acık Uc (Open-End) İplik Makineci

Eğitici Olarak Görev Almak İstediğiniz Kurumu seçin.

🗖 Kaydet düğmesi tıklanır.

Sonra

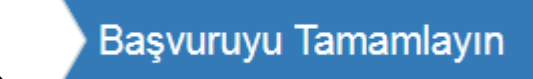

## bölümündeki

| T.C. MILLİ EĞİTİM BAKANLIĞI<br>e-Yaygın Sistemi | BALIKESİR KARESİ Karesi Halk Eğitimi Merkezi Ve Akşam Sanat Okulu (757280)                                                               |              |               |                         |                                        |              |           |          |              |                    |                   |                     |                |
|-------------------------------------------------|----------------------------------------------------------------------------------------------------|--------------|---------------|-------------------------|----------------------------------------|--------------|-----------|----------|--------------|--------------------|-------------------|---------------------|----------------|
| Başvurular                                      | + Yeni Kayıt                                                                                                    | 🗄 Kaydet     |               |                         |                                        |              |           |          |              | Q Ara              | na Sayfa          | ⑦ Yardım            | 🖻 Çıkış        |
| ≺Başvurular                                     | 🔯 Hata! Temel Kimlik Bilgileriniz ve İletişim Bilgileriniz Sisteme Kayıtlı Değil.(Bilgilerimi Kaydet) Butonu ile Bilgilerinizi Kaydedin. |              |               |                         |                                        |              |           |          |              |                    | ×                 |                     |                |
| Usta Öğretici Başvurusu                         | Sayın                                                                                                    |              |               |                         |                                        |              |           |          |              |                    |                   |                     |                |
| •                                               | Mezuniyet Belgeleri Mesleki Kurs Bitirme                                                                                                 |              |               | ırs Bitirme B           | İş Deneyimi Bilgileri Başarı Belgeleri |              |           | Kuru     | m ve Kurs Se | şvuruyu Tamamlayın |                   |                     |                |
|                                                 | Ekraklarınız aslı ile beraber başvuru yaptığınız kurumlara giderek kurs başvurularınızı onaylatınız.                                     |              |               |                         |                                        |              |           |          |              |                    |                   |                     |                |
|                                                 | Telefon Numarasi +90 ()                                                                                                    |              |               | e-Mail Adresi İş Durumu |                                        |              | İş Durumu | Seçiniz  |              |                    | •                 |                     |                |
|                                                 | No İl Adı                                                                                                    | İlçe Adı     | Kurum<br>Kodu | Kurum Adı               | B                                      | Başvuru Türü | Kurs Id   | Kurs Adı |              |                    | Hesaplana<br>Puan | n Onaylanan<br>Puan | Onay<br>Durumu |
|                                                 | Gösterilecek kayıt                                                                                                    | bulunmamakta | dır.          |                         |                                        |              |           |          |              |                    |                   |                     |                |

Telefon Numarası, e-Mail Adresi, İş Durumu bilgileri SEÇİLİR.

Kaydet düğmesi tıklanarak e-yaygın sistemi üzerinden başvurunuz

#### tamamlanır.

10.ADIM -

Evraklarınız aslı ile beraber başvuru yaptığınız kurumlara giderek kurs başvurularınızı onaylatınız.